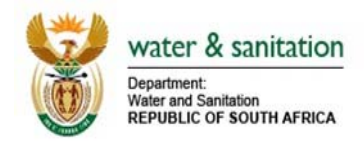

# **NIWIS FREQUENTLY ASKED QUESTIONS**

## **Q: Where can I find the link to NIWIS?**

Head Office – niwisho.dws.gov.za

Regions - niwisp.dws.gov.za

Public - niwis.dws.gov.za

On the Intranet in the right panel at the bottom – see Figure 1

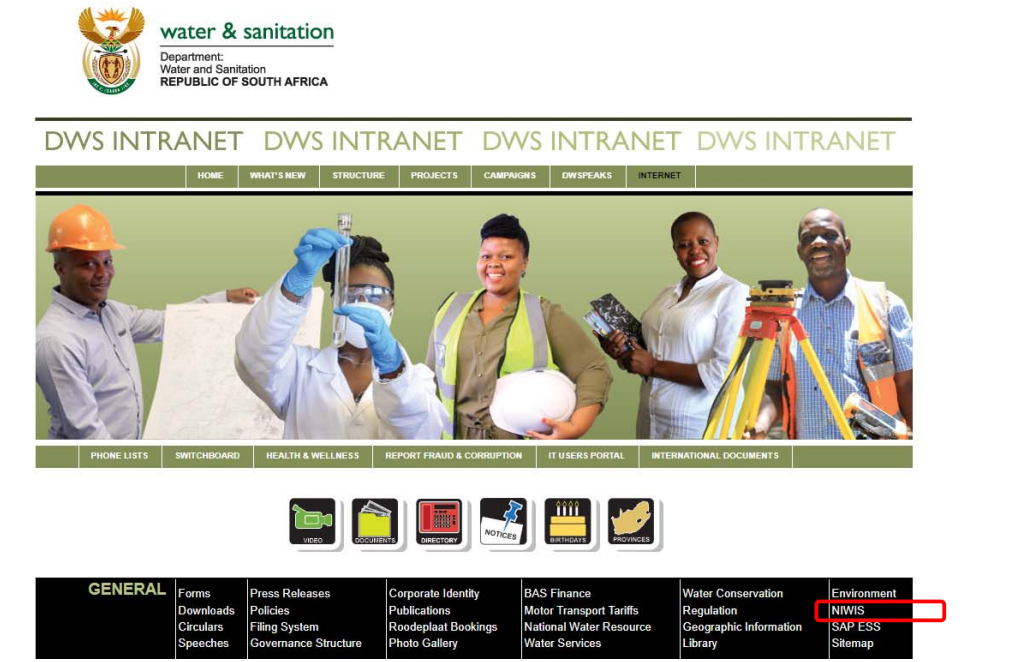

Figure 1 Intranet Home page

# Q: Who can I contact if I need help?

<u>NIWIS Support@dws.gov.za</u> or from the NIWIS menu select Contact Us as in Figure 2

- Andy Sambo X6733
- Justice Nungu X6870
- Chuene Chokie X7865
- Mxolisi Mukhawana X6747
- Magda Smidth X6733

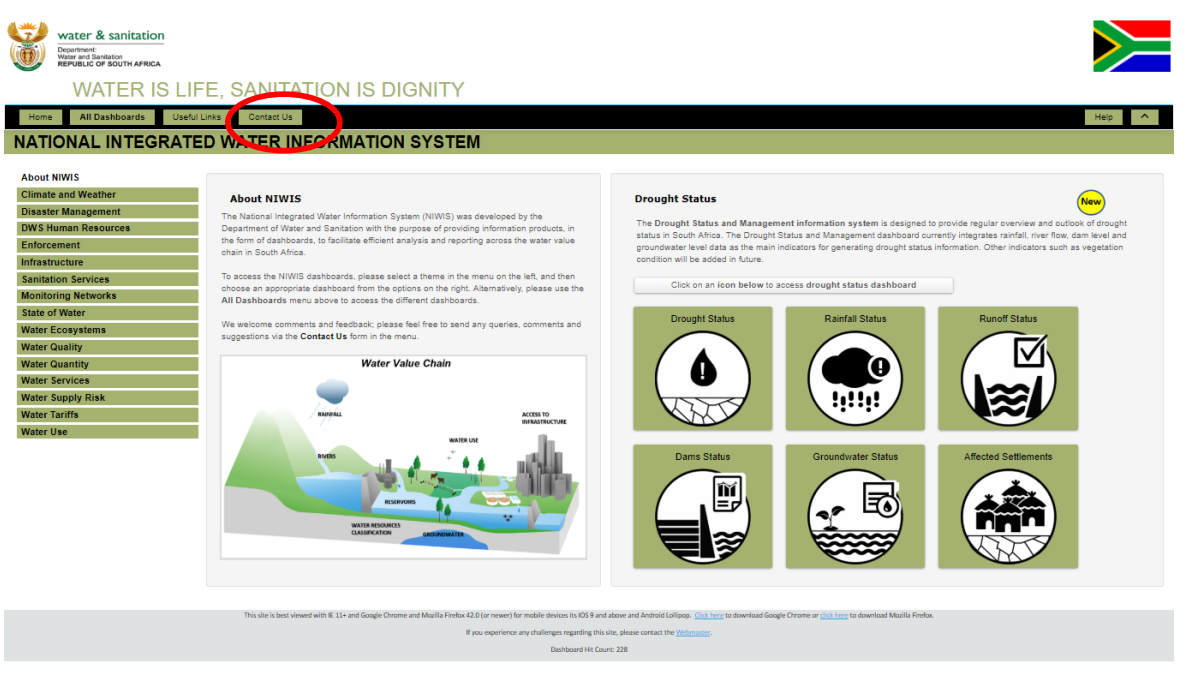

Figure 2 Contacts for Help and Feedback

| Q: When I logon to NIWIS my username and password are requested as seen in Figure | 2 below |
|-----------------------------------------------------------------------------------|---------|
|-----------------------------------------------------------------------------------|---------|

| connecting to | niwisho.dws.gov.za.                                    |          |
|---------------|--------------------------------------------------------|----------|
|               | User name Password Domain: DWA Remember my credentials |          |
|               | 0                                                      | K Cancel |

# Figure 3 Windows Login prompt

A: For the public site niwis.dws.gov.za no login is required. For the internal sites please provide your DWA/DWS user name and password

# Q: How do I access a dashboard from the Home page?

There are two options.

• You can click on the All Dashboard from the main menu option. The list of all available dashboards and categories will appear. Refer to Figure 4

| Water & sanitation<br>Dependent Southern<br>REFUGLIC OF SOUTH AFRICA<br>WATER IS LIF<br>Home All Dashboards Useful L<br>NATIONAL INTEGRATE | E, SANITATION IS [                                                                         | DIGNITY                                                                        |                                                                                             |                                                                                                    | Hep                                                                                       |
|----------------------------------------------------------------------------------------------------|--------------------------------------------------------------------------------------------|--------------------------------------------------------------------------------|---------------------------------------------------------------------------------------------|----------------------------------------------------------------------------------------------------|-------------------------------------------------------------------------------------------|
| About NIWIS<br>Climate and Weather                                                                                                    | Home All Dashboards Useful Units                                                           | Contact Us                                                                     | Water Ecosystems                                                                            | Water Quantity                                                                                                    | Hep A                                                                                     |
| Disaster Management<br>DWS Human Resources<br>Enforcement                                                                                  | Climate and Weather<br>Climate Change                                                      | annastracture<br>Oovernment Water Schemes<br>Dam Safety Regulation             | Groundwater Reserve<br>Surface Water Reserve                                                | Water Quantity<br>Surface Water Storage<br>River Flows<br>Groundeater Availability State=                              | water Services<br>Access to Water Infrastructure<br>Delivered<br>Water Supply Reliability |
| Infrastructure<br>Sanitation Services<br>Monitoring Networks<br>State of Water                                                             | Disaster Management<br>Drought Status Overview<br>DWS Human Resources                      | Monitoring Networks<br>Surface Water Monitoring<br>Network                     | Water Quality<br>Waste Water Quality Compliance<br>Waste Water Treatment                    | Groundwater Availability Status<br>Groundwater Development<br>Potential<br>Groundwater Level Status<br>Water Transfers | Munopal Otsregio Self.<br>Assessment<br>Non-Revenue Water                                 |
| Water Ecosystems<br>Water Quality<br>Water Quantity                                                                                        | OWS Human Capital                                                                          | Groundwater Level Monitoring<br>Network<br>Water Quality Monitoring<br>Network | Authorisation<br>Drinking Water Quality<br>Compliance<br>Resource Water Quality<br>Chartows | Water Use<br>Existing Lawful Water Use                                                                                 | Water Supply Risk<br>Short Term Reservor Water<br>Supply Risk                             |
| Water Services<br>Water Supply Risk<br>Water Tariffs<br>Water Use                                                                          | Classification of Offences by<br>Activity Type<br>Classification of Offences per<br>Sector | State of Water<br>State of Water Report                                        | Heath risks related to using<br>Untreated Water from Rivers and<br>Dams<br>Eutrophication   | General Authorizations<br>Water Use Licenses<br>Water Use License Application<br>Monitoring                            | Water Tariffs<br>Water Doard Tariffs<br>Municipal Tariffs<br>Res Municipal Tariffs        |
|                                                                                                    | Status of Legal Processes<br>associated with Cases                                         | Santation Santation                                                            | Groundwater Quality<br>Ritness for Domestic Water Use                                       | Hegiserte water use roumes                                                                                             | Web GIS<br>Web GIS                                                                        |
|                                                                                                    |                                                                                            |                                                                                |                                                                                             |                                                                                                    |                                                                                           |
|                                                                                                    |                                                                                            |                                                                                |                                                                                             |                                                                                                    | Close #                                                                                   |
|                                                                                                    |                                                                                            | If you experience any challenges                                               | regarding this site, please contact the <u>Webmaster</u> .                                  |                                                                                                    |                                                                                           |

### Figure 4 Dashboard Links Main Menu

• On the Left panel you can select a category and the available dashboard will display on the Main panel

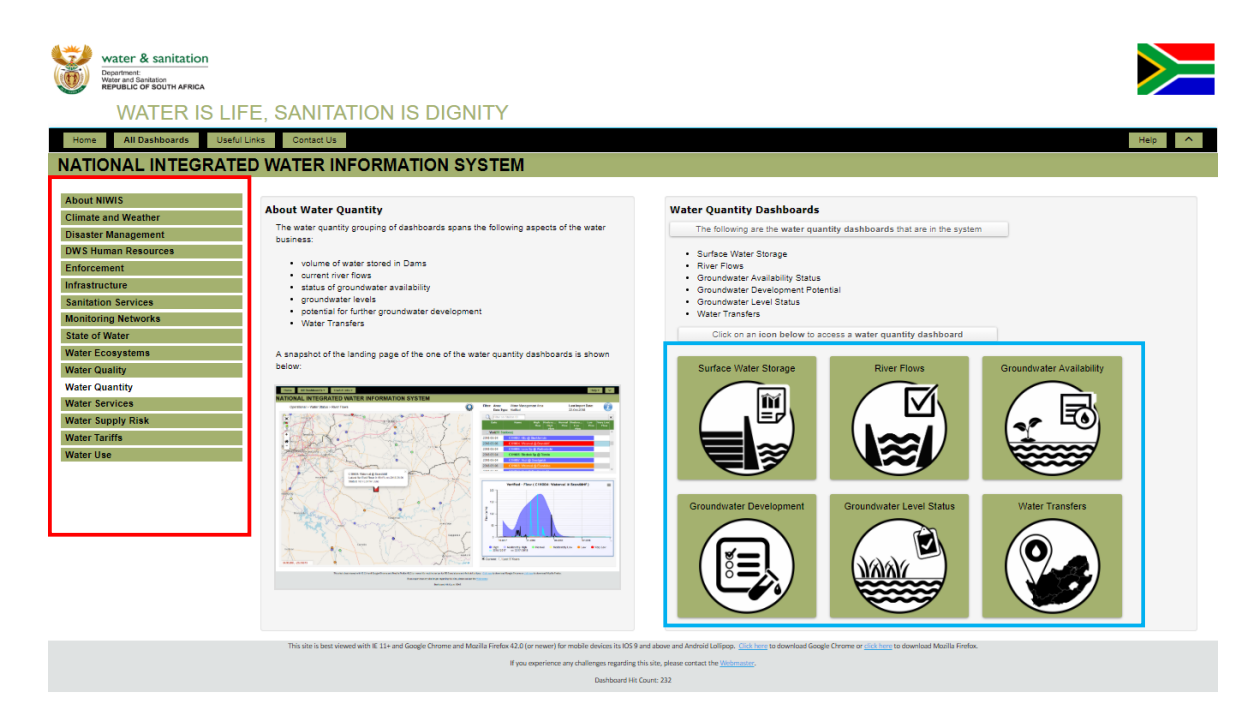

#### Figure 5 Dashboard shortcuts Home page

#### **Q: Where can I find the User Manual?**

A: On the main menu of the application click Help and the link to the user manual will appear with other useful links as in **Figure 6** 

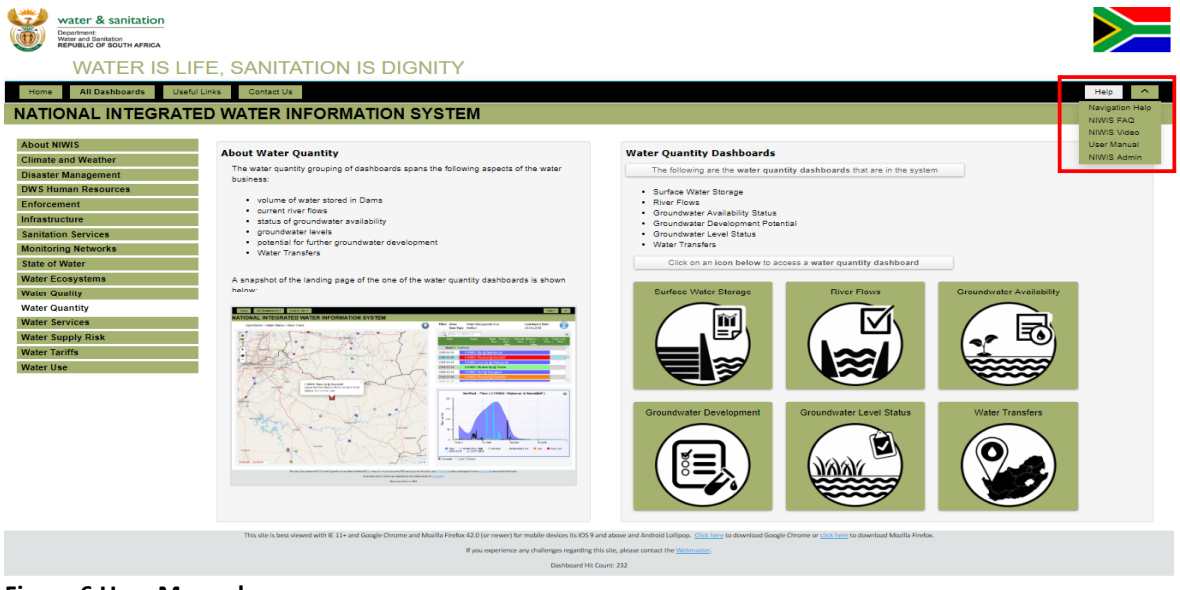

# Figure 6 User Manual

**Q:** Where can I find more information about the dashboard?

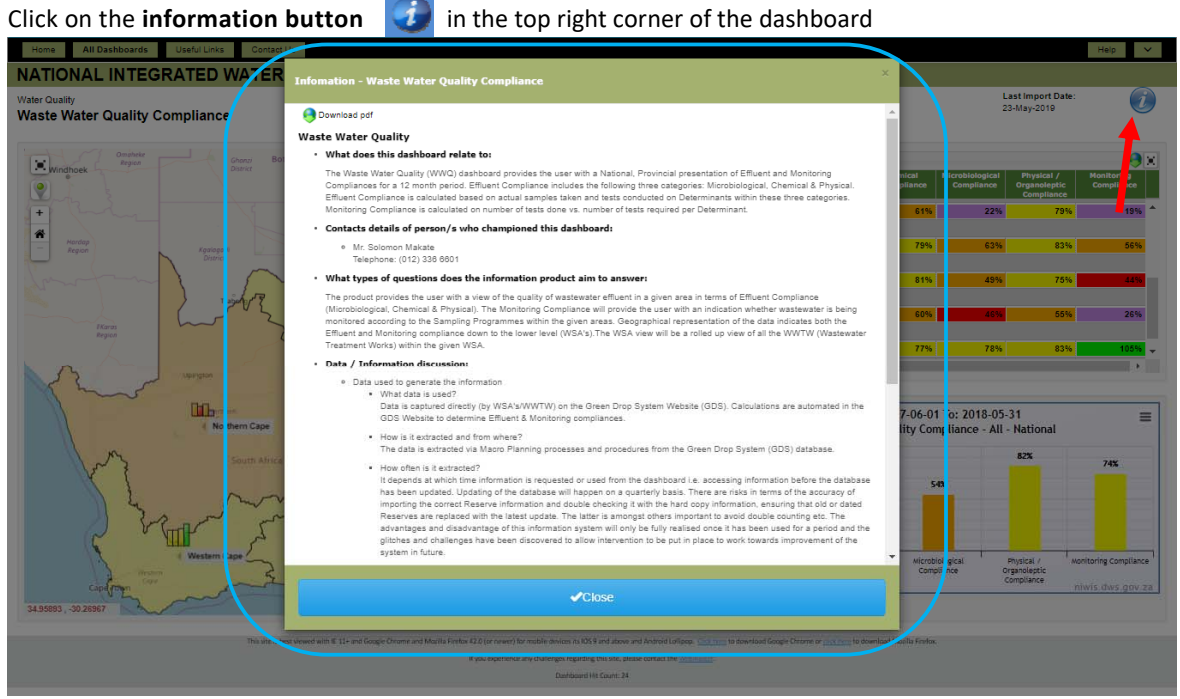

Figure 7 Information Page

**<u>Q</u>: Where is the map legend?**</u> A: On the left of the map at the top. The map legend can be visible or hidden as required. ClickMap Legend with the triangle next to it.

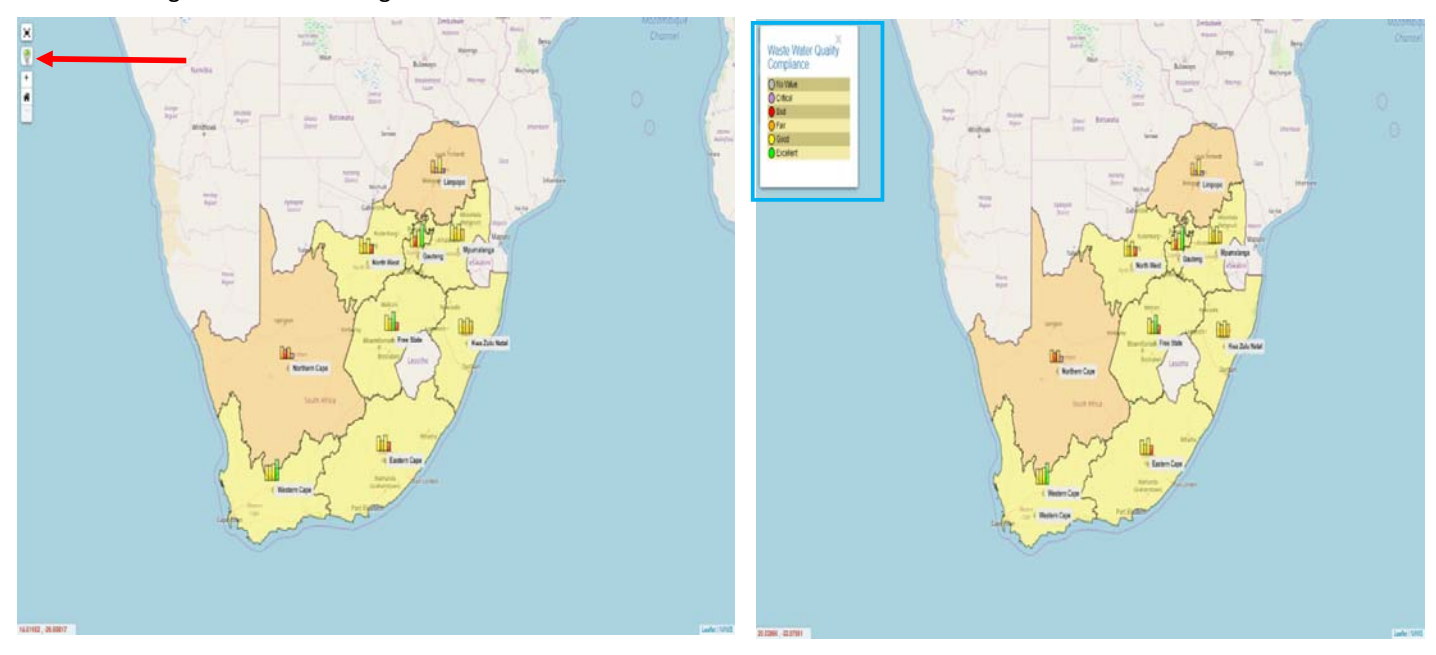

Figure 9 Map Legend